## ขั้นตอนการชำระค่าขยะมูลฝอย

1.เข้าเว็ปไซต์ www.thahai.go.th

2. ไปที่หัวข้อ " บริการประชาชน " บริการออนไลน์ (E-Service) กดเข้าไป

3.กดแบบฟอร์ม ชำระค่างยะมูลฝอย กรอกข้อมูลแบบฟอร์มให้ครบถ้วน)

4.สแกน QR Code เพื่อชำระค่าขยะมูลฝอย

|                                                                                                    | Thai En<br>Google Translate                                                                                                    |
|----------------------------------------------------------------------------------------------------|----------------------------------------------------------------------------------------------------|
| Home เกี่ยวกับเรา < แผนพัฒนาท้องถิ่น < งานภายในองค์กร < ผลการดำเนินงาน <                                                                                   | บริการประชาชน ~ การป้องกันการกุจริต ~ เช้                                                                                                    |
| บริการออนไลน์ (E-Serv                                                                                                    | คู่มือประชาชน >                                                                                                    |
|                                                                                                    | ดาวน์โหลดแบบฟอร์ม                                                                                                    |
| ระบบยินคำร้องออนไลน์ e-Service (เพื่อความสะดวก รวดเร็ว )<br>                                                                                               | าร้องออนไลน์ e-Service (เพื่อความสะดวก รวดเร็ว )<br>กร้องออนไลน์ e-Service (เพื่อความสะดวก รวดเร็ว )<br>กร้องออนไลน์ e-Service (เพื่อความสะดวก รวดเร็ว )<br>กร้องออนไลน์ e-Service (เพื่อความสะดวก รวดเร็ว )<br>กร้องสอบสิทธิด้วยตนเอง<br>บบตรวจสอบสิทธิด้วยตนเอง<br>บบตรวจสอบสิทธิรับเงินอุดทนุนเพื่อการเลี้ยงดูเด็กแรกเกิด<br>ไข้บริการออนไลน์<br>บบตรวจสอบสิทธิรับเงินอุดทนุนเพื่อการเลี้ยงดูเด็กแรกเกิด<br>ไข้บริการออนไลน์<br>ยบตรวจสอบสิทธิรับเงินอุดทนุนเพื่อการเลี้ยงดูเด็กแรกเกิด<br>องกุนหลักประกันสุขภาพ สปสอ.<br>แบบสวงสอบสิทธิรับเงินอุดทนุนเพื่อการเลี้ยงดูเด็กแรกเกิด<br>องมุณารถินสอบสิทธิรับเงินอุดทนุนเพื่อการเลี้ยงดูเด็กแรกเกิด<br>องมุณารถินสอบสิทธิรับเงินอุดทนุนเพื่อการเลี้ยงดูเด็กแรกเกิด<br>องมุณารถินสอบสิทธิรับเงินอุดทนุนเพื่อการเลี้ยงดูเด็กแรกเกิด<br>องมุณารถินสอบสิทธิรับเงินอุดทนุนเพื่อการเลี้ยงดูเด็กแรกเกิด<br>องมุณารถินสอบสิทธิรับเงินอุดทนุนเพื่อขอรับสิทธิเงินอุดทนุนเพื่อการเลี้ยงดูเด็กแรกเกิด<br>องมุณารถินสอบสิทธิรับเงินอุดทนุนเพื่อขอรับสิทธิเงินอุดทนุนเพื่อการเลี้ยงดูเด็กแรกเกิด<br>องมุณารถินสอบสิทธิรับเงินอุดทนุนเพื่อการเลี้ยงดูเด็กแรกเกิด<br>องมุณารถินสอบ<br>องมุณารถินสอบ<br>เราะรับของนุนเลลสถินิ<br>No Gift policy |
| <ul> <li>ระบบตรวจสอบสิทธิ์ด้วยตนเอง</li> </ul>                                                                                                    | อปพร.                                                                                                    |
| <ul> <li>ระบบตรวจสอบสทธิสุวสุดการ</li> <li>ระบบตรวจสอบสิทธิผู้มีสิทธิรับเงินอุดหนุนเพื่อการเลี้ยงดูเด็กแรกเกิด</li> </ul>                                  | - ก้ชีพ                                                                                                    |
| <ul> <li>จองคิวใช้บริการออนไลน์</li> </ul>                                                                                                    | ้<br>กองกาเหลือประกับสมอาพ สเปละ                                                                                                    |
| <ul> <li>ระบบตรวจสอบสิทธิรับเงินอุดหนุนเพื่อการเลี้ยงดูเด็กแรกเกิด</li> </ul>                                                                              | กองกุนกลายอะกอนุอากาศ ขอขอ.                                                                                                    |
| <ul> <li>ระบบตรวจสอบสุทธ์สาสติการ เดยกรมบญชกลาง กระทรวงการคลง</li> <li>แบบคำร้องขอลงทะเบียนเพื่อขอรับสิทธิ์เงินอดหนุนเพื่อการเลี้ยงดเด็กแรกเกิด</li> </ul> |                                                                                                    |
|                                                                                                    | ข้อมูลการติดต่อ                                                                                                    |
| <ul> <li>แบบฟอรมชาระคาบริการ</li> </ul>                                                                                                    | บริการออนไลน์ (E-Service)                                                                                                    |
| <ul> <li>แบบพอรมชาระคานาบะบา</li> <li>แบบฟอร์มชำระค่าขยะมูลฝอย</li> </ul>                                                                                  | ฐานข้อมูลและสถิติ                                                                                                    |
| <ul> <li>คำร้อง</li> </ul>                                                                                                    | No Gift policy                                                                                                    |
| <ul> <li>คำร้องขอถึงขยะ</li> <li>คำร้อง ร้องเรียน/ร้องทกข์</li> </ul>                                                                                      |                                                                                                    |

คำร้องแจ้งเบาะแสการทุจริต

id=04

## กรอกแบบฟอร์มให้ข้อมูลให้ครบถ้วน

| ew Tab            | ×   +                                                                                                    |  |
|-------------------|----------------------------------------------------------------------------------------------------|--|
| ncri44DHFk        | TspvW3PC4uQ2R0g/viewform                                                                                         |  |
| _                 |                                                                                                    |  |
| แบว               | บฟอร์ม ชำระค่าขยะมูลฝอย                                                                                          |  |
| thahais           | ubdist@gmail.com Switch account                                                                                  |  |
| The nar<br>upload | ne, email, and photo associated with your Google account will be recorded when you<br>files and submit this form |  |
| * Indica          | tes required question                                                                                            |  |
| ศานาห             | น้ำ *                                                                                                    |  |
| () <b>1</b> 17    | U C                                                                                                    |  |
| () wi             | a                                                                                                    |  |
| רא ()             | งสาว                                                                                                    |  |
| ชื่อ-นา           | มสกุล *                                                                                                    |  |
| Your an           | swer                                                                                                    |  |
| ที่อยู่ *         |                                                                                                    |  |
| Your an           | swer                                                                                                    |  |
|                   |                                                                                                    |  |
| เบอร์โท           | isศัพท์*                                                                                                    |  |
| Your an           | swer                                                                                                    |  |
| จำนวน             | เงินที่โอน *                                                                                                    |  |
| Your an           | swer                                                                                                    |  |
|                   |                                                                                                    |  |
| สแกน              | QR Code เพื่อชำระด่าขยะมูลฝอย                                                                                    |  |
|                   |                                                                                                    |  |

## 6.แนบสลิปการโอน

## กรอกวันเวลาที่โอน / แนบสลิปการโอนหลักฐานชำการระค่าประปา <u>เสร็จแล้ว</u>กด <sub>Submit</sub>

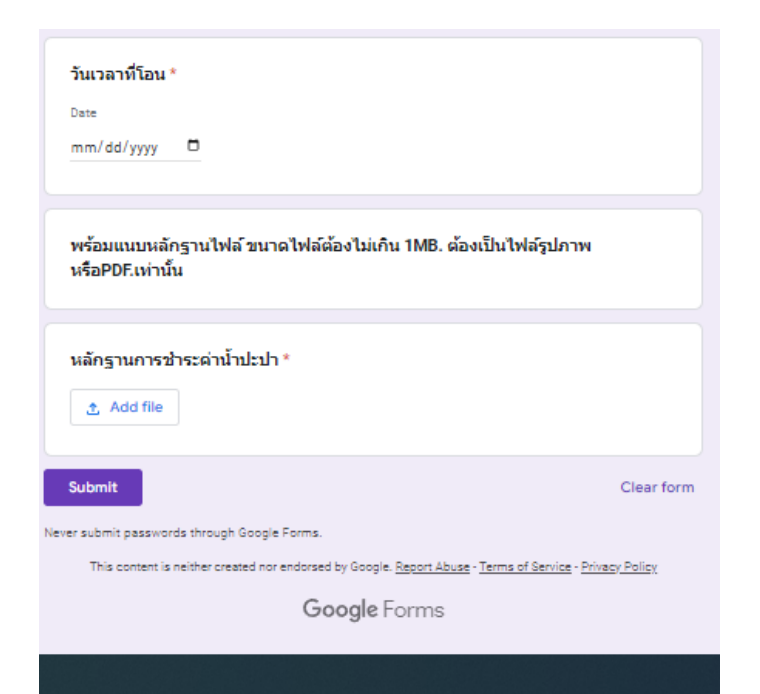